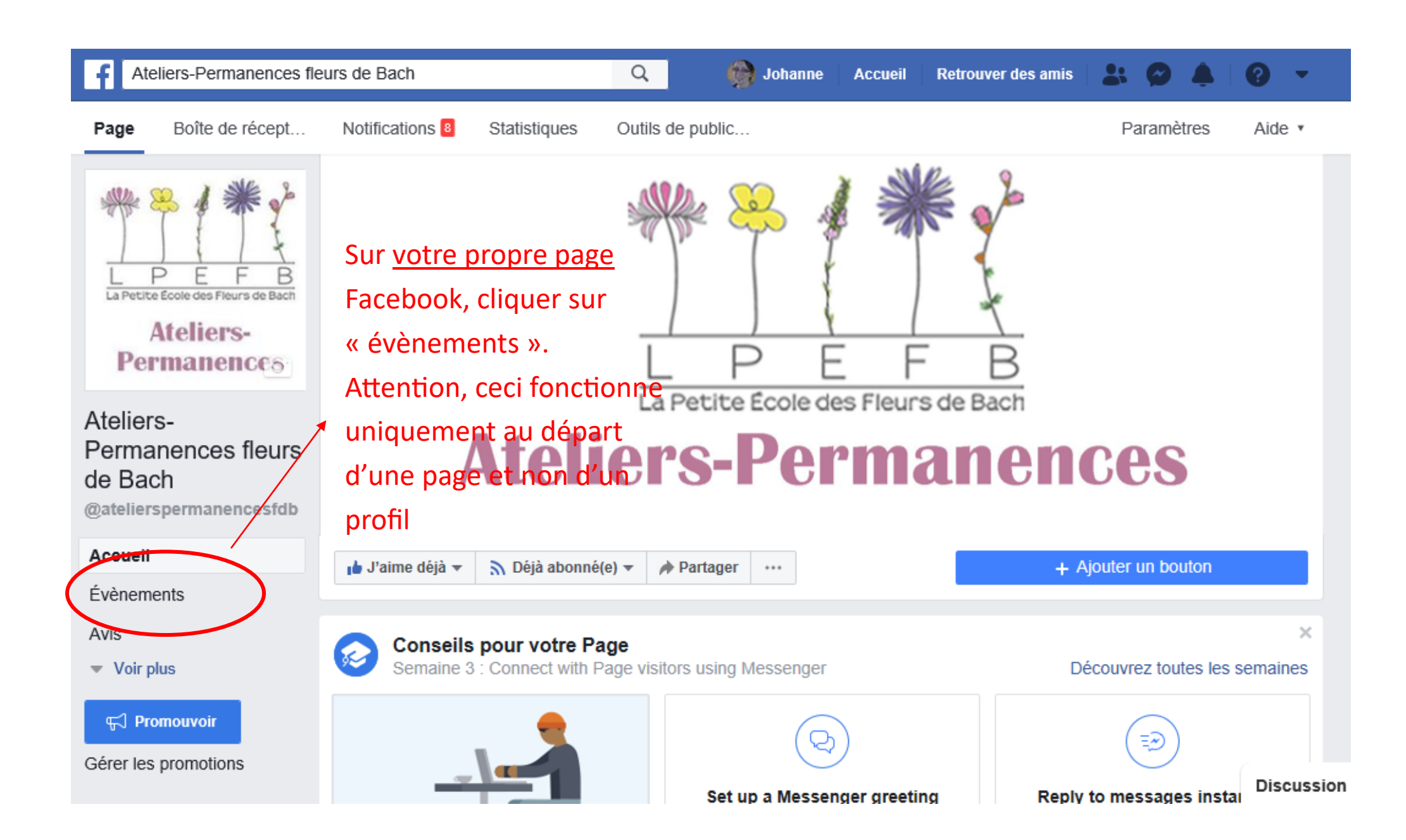

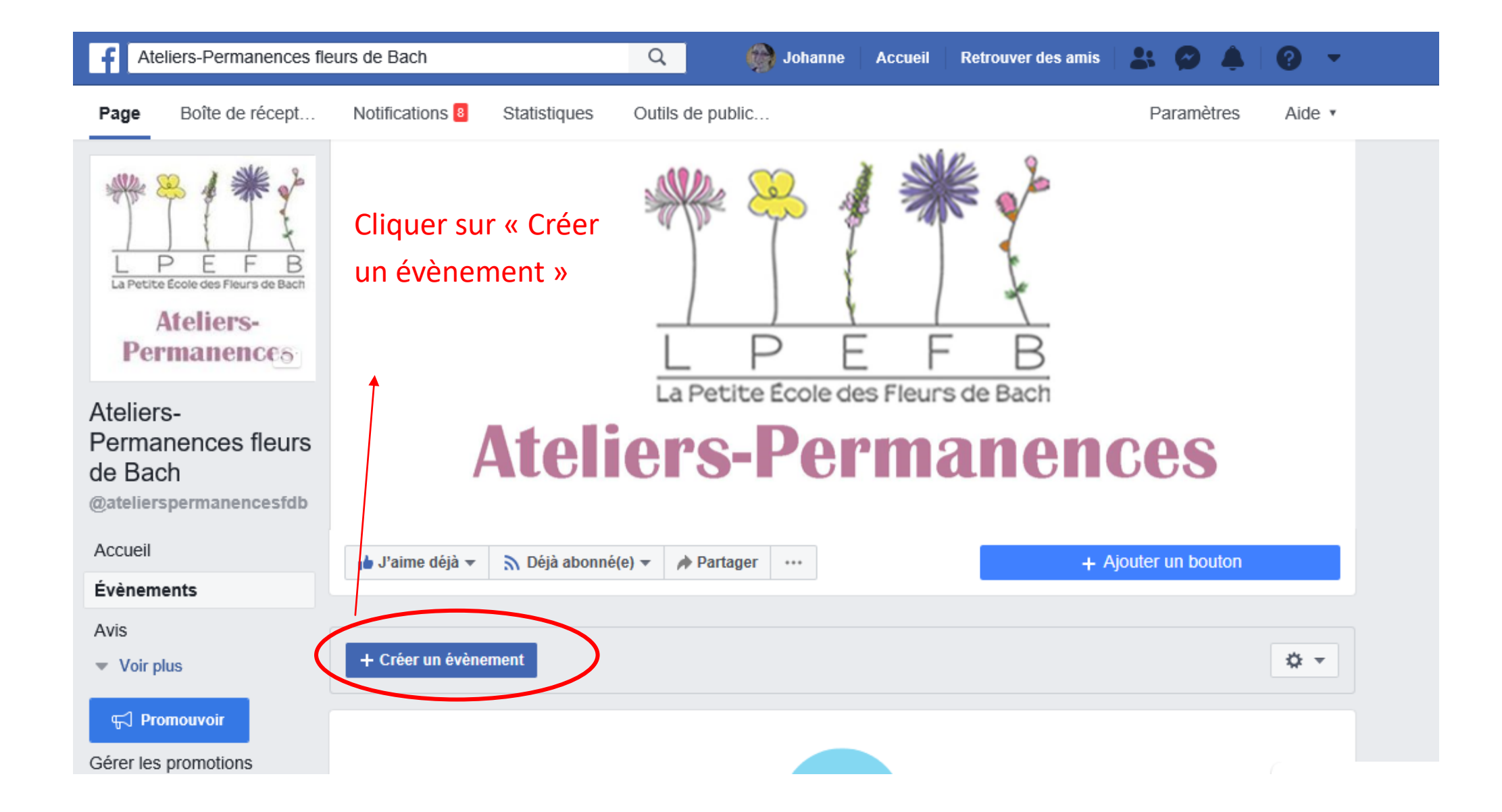

## Nouvel évènement par Ateliers-Permanences fleurs de...

## Infos de base

Cette info apparaîtra aussi dans le fil d'actualité et dans les pubs créées pour cet évènement.

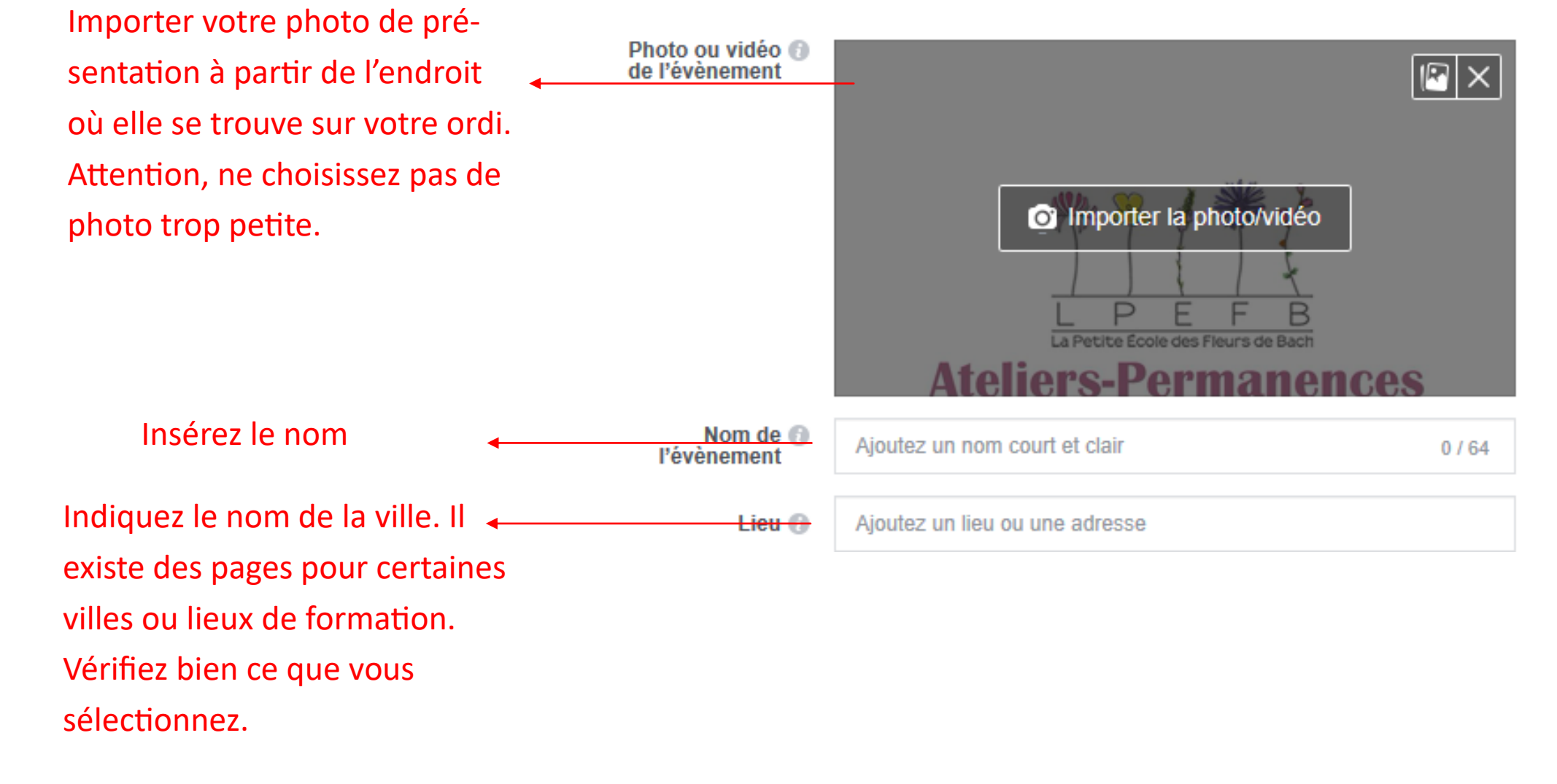

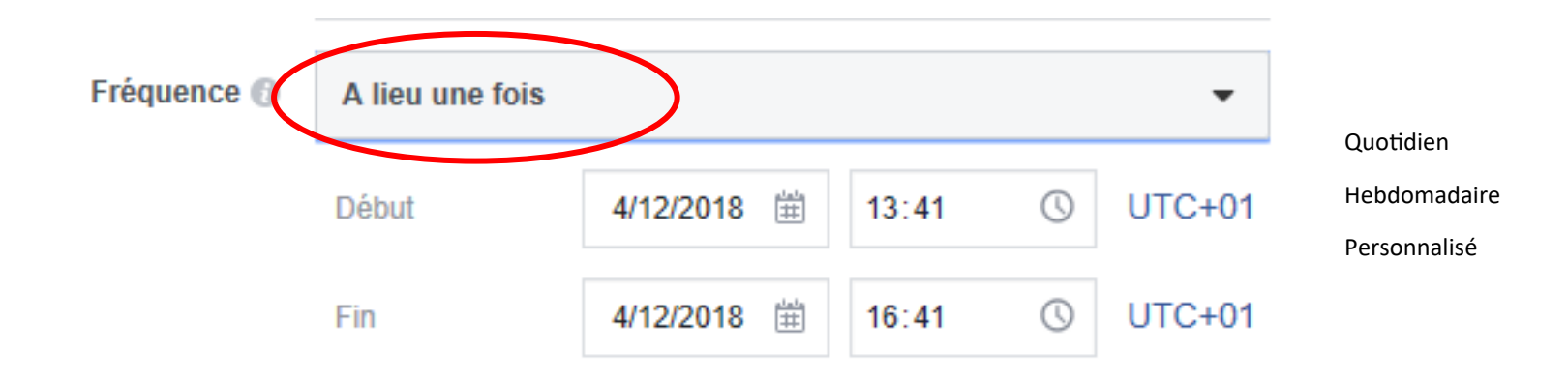

Pour la fréquence, vous pouvez choisir entre :

- a lieu une fois
- Quotidien
- Hebdomadaire
- Personnalisé

| $\mathcal{I}$ |                        |          |                                                                                                    |                                                          |                                                            | `                                       |
|---------------|------------------------|----------|----------------------------------------------------------------------------------------------------|----------------------------------------------------------|------------------------------------------------------------|-----------------------------------------|
| )<br>Iun      | )<br>mar               | •<br>mer | )<br>jeu                                                                                                    | )<br>ven                                                 | )<br>sam                                                   | )<br>din                                |
| ₩ m           | er 5 dé                | c 2018   |                                                                                                    |                                                          |                                                            |                                         |
| i⊞im          | er 26 de               | éc 2018  | •                                                                                                    |                                                          |                                                            |                                         |
| J 16          | :30                    | -        | () 19                                                                                                    | :30                                                      |                                                            |                                         |
|               | □<br>lun<br>Ⅲ m<br>Ⅲ m | │        | <ul> <li>○ ○ ○</li> <li>○ ○</li> <li>○ ○</li> <li>○ ○</li> <li>○ ○</li> <li>○ ○</li> <li>○ ○</li> <li>16:30 -</li> </ul> | <ul> <li>○ ○ ○ ○ ○ ○ ○ ○ ○ ○ ○ ○ ○ ○ ○ ○ ○ ○ ○</li></ul> | <ul> <li>○ ○ ○ ○ ○ ○ ○ ○ □ □ □ □ □ □ ○ ○ □ ○ □ ○</li></ul> | <ul> <li> <ul> <li></li></ul></li></ul> |

#### Personnaliser les dates et horaires

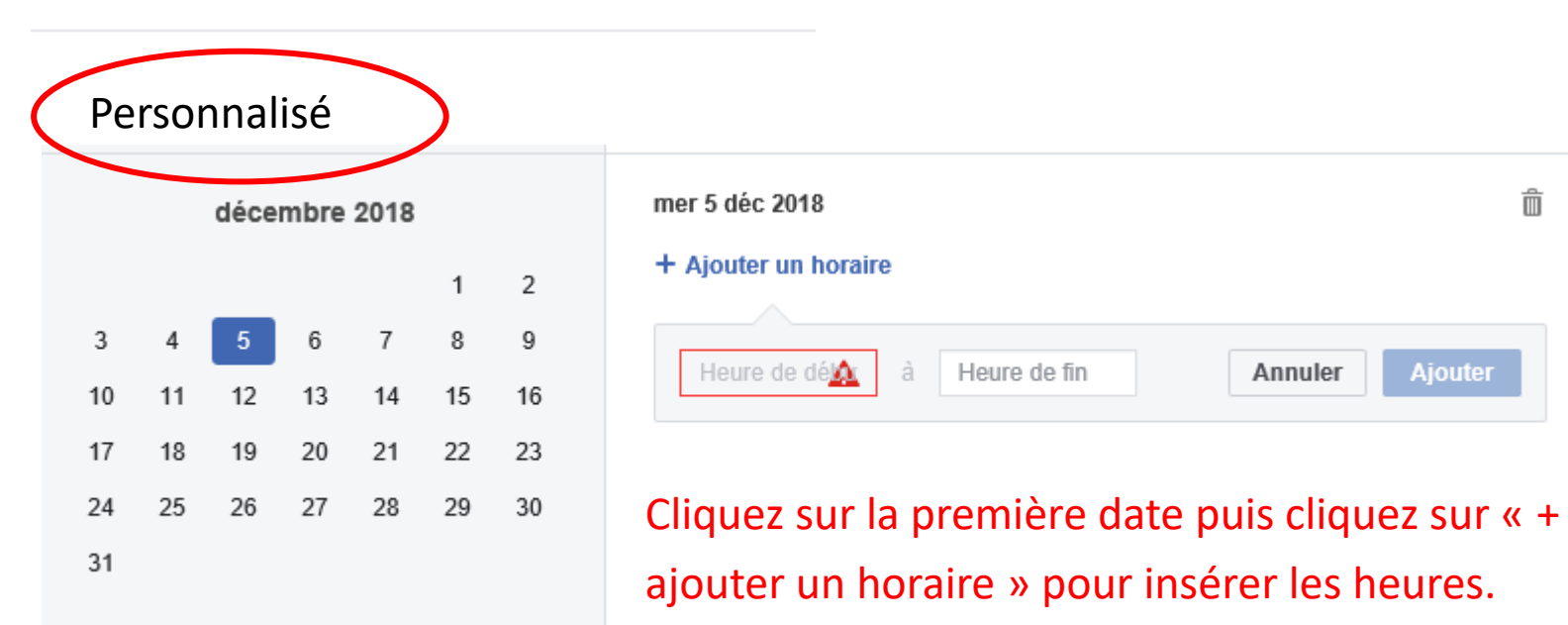

Répétez l'opération plusieurs fois.

# N'ayant rien trouvé qui convenait, je sélectionne la catégorie bien-être.

### Détails

Décrivez le type d'évènement que vous organisez et ce à quoi les participants doivent s'attendre.

| catégorie bien-être.                                  | Catégorie     | Sélectionner une catégorie 🔻                                   |
|-------------------------------------------------------|---------------|----------------------------------------------------------------|
|                                                       | Description 🔞 | Décrivez l'évènement                                           |
| Indiquez le contenu de                                | •             |                                                                |
| chaque atelier, votre<br>adresse, les infos dont vous | Mots clés 🕤   | Tapez et sélectionnez des mots-clés dans la liste de résultats |
| voulez faire part.                                    |               |                                                                |
|                                                       |               |                                                                |

A vous de voir. « fleurs de Bach » ne fonctionne pas. Il n'est pas obligatoire de remplir ce champ.

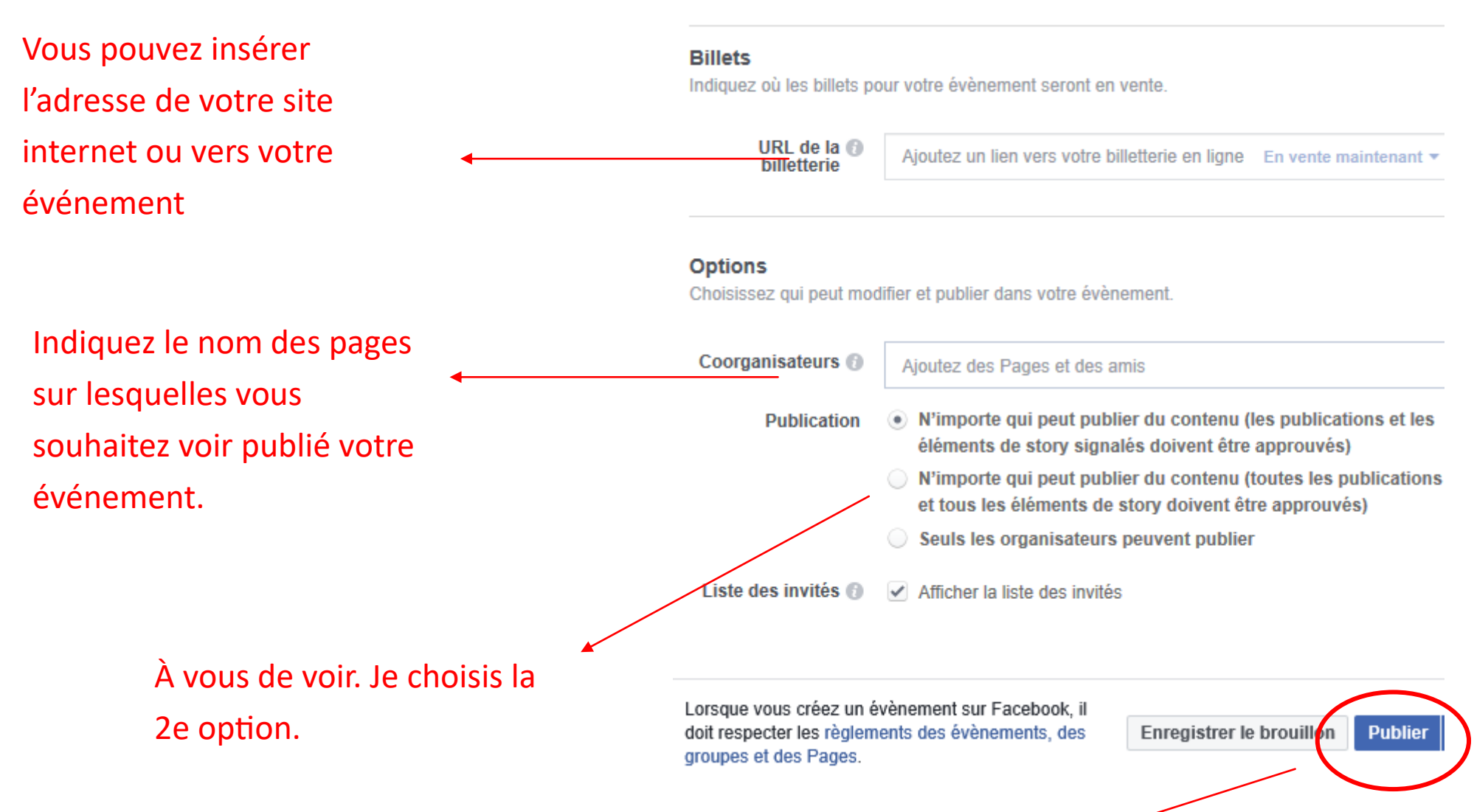

Publier votre événement.

Ensuite, je vous conseille de prévenir les pages que vous avez insérées en coorganisation pour qu'ils valident votre événement. Ils reçoivent normalement une notification mais pas toujours. A priori, « enregistrer un brouillon » ne fonctionne pas.